## MILEAGE REIMBURSEMENT REQUISITION PROCESS

The Chrome River expense reporting process normally involves two steps - the submission of a pre-approval report in Chrome River before you travel and the submission of an expense report for reimbursement after you travel. For mileage reimbursement, however, only an expense report is required.

## SUBMITTING A MILEAGE EXPENSE REPORT

| 1. Log into <u>Chrome River</u> and then click the<br><b>New Expense Report</b> button on the    | Expenses For                                                                                                    |
|--------------------------------------------------------------------------------------------------|----------------------------------------------------------------------------------------------------|
| <b>+New</b> drop-down list.                                                                      | Import from Pre-Approval IMPORT PRE-APPROVAL Optional                                                                                                    |
| Select Mileage Only for the Report Type,                                                         | Report Name Mileage for Riverside Athletics Conference                                                                                                    |
| fill out the rest of the form, and then click the <b>Save</b> button.                            | Report Type Mileage Only                                                                                                    |
| <ol> <li>Click the Mileage button on the Create<br/>New tab of the Add Expenses menu.</li> </ol> | ←       Expenses For       ←       Add Expenses         Mileage for Riverside Athletics Conference       i       Image Create New         Image of the optimized optimized optized optized optimized optized optimized optimized op |
| <ol> <li>Click Calculate Mileage on the Mileage page.</li> </ol>                                 | Mileage                                                                                                    |
|                                                                                                  | Date 06/18/2021                                                                                                    |
|                                                                                                  | Spent 0.00 USD                                                                                                    |
|                                                                                                  | Description Mileage for Riverside athletics conference                                                                                                    |
|                                                                                                  | Rate 0.545                                                                                                    |
|                                                                                                  | Miles 0.00 🛱 Calculate Mileage                                                                                                    |
| 4. Add the starting and end points of your trip and then click the <b>Save Trip</b> button.      | Cancel Save Trip                                                                                                    |
| <b>-</b>                                                                                         | = 1580 E Colorado Blvd, Pasadena, CA, USA                                                                                                    |
| onto the page. Fill out the rest of the                                                          | Riverside City College, Magnolia Avenue, Riverside, CA, USA                                                                                                    |
| form and click Save.                                                                             | = 1580 E Colorado Blvd, Pasadena, CA, USA                                                                                                    |
|                                                                                                  | 104.31 Miles                                                                                                    |
| 5. Click the <b>Submit</b> button to submit the                                                  | Expenses For                                                                                                    |
| report.                                                                                          | ←     →     →       Mileage for Riverside Athletics Conference     SPENT     PAY ME       DATE     EXPENSE     SPENT       Fri     Image     56.85       56.85     56.85     6                                                                                                    |
|                                                                                                  | 06/18/2021     Immediage     USD     50.05 (g)     Immediage       Expense Report     Total Pay Me Amount     Coderation                                                                                                    |
|                                                                                                  | QA0023032453 56.85 USD Submit                                                                                                    |